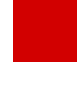

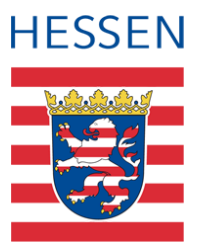

## LUSD

# Erfassen sonderpädagogischer Förderungen

Vorbeugende Maßnahmen (VM) – Inklusive Beschulung (IB)

## Zu diesem Dokument

Diese Anleitung beschreibt, wie Sie vorbeugende Maßnahmen (VM) und Inklusive Beschulung (IB) in der LUSD erfassen.

Seit dem 01.08.2012 werden in der LUSD die Vorgaben des Hessischen Schulgesetzes in der Fassung vom 30. Juni 2017 (GVBI. S. 150), geändert durch Gesetz vom 3. Mai 2018 (GVBI. S. 82) im Bereich Sonderpädagogische Förderungen umgesetzt.

Unterschieden wird zwischen...

- Vorbeugender Ma
  ßnahme (VM) und
- Inklusiver Beschulung (IB).

Um welche Maßnahme es sich im konkreten Fall handelt, ist auf der Grundlage der Rechtsvorschriften (Schulgesetz und Verordnung VOSB) zu entscheiden und zwischen allgemeiner und fördernder Schule abzustimmen.

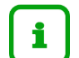

## Hinweis

Mit Inkrafttreten des Erlasses *Feste Zuweisung von Förderschullehrkräften für den Inklusiven Unterricht an Grundschulen - Einführung einer sonderpädagogischen Grundzuweisung* vom 13.02.2020 besteht ab dem Schuljahr 2020/21 die Möglichkeit, dass Förder*schullehrkräfte zum Personalstamm der allgemeinen Schule gehören.* 

Schüler, die innerhalb der sonderpädagogischen Grundzuweisung gefördert werden, sind in der LUSD einzutragen. Die fördernde Einrichtung ist in diesem Fall die eigene Schule.

Ist ein Beratungs- und Förderzentrum ergänzend an der allgemeinen Schule tätig, ist diese Förderung mit dem BFZ als fördernder Schule zu erfassen.

## 1 Berichte zu Sonderpädagogische Förderungen

Die Berichte SONDERPÄDAGOGISCHE FÖRDERUNGEN (mit oder ohne Ansprechpartner) rufen Sie in der LUSD auf der Webseite EXTRAS > BERICHTSVERWALTUNG > SCHÜLER > ALLG. LIS-TEN auf (<u>Abb. 1</u>). Sie geben Ihnen eine Übersicht über die eingetragenen sonderpädagogischen Förderungen.

Es gibt sie in zwei Versionen:

- In der Version Stammschule sieht die Stammschule, welche Schüler bei ihr im Rahmen von Vorbeugenden Ma
  ßnahmen (VM) oder Inklusiver Beschulung (IB) gef
  ördert werden und welche F
  örderschule (BFZ) sie f
  ördert.
- In der Version Fördernde Schule sieht die Förderschule (BFZ) alle Schüler, für die an der jeweiligen Stammschule eine sonderpädagogische Förderung mit ihr als fördernde Schule eingetragen wurde.

| Extras > Berichtsverwaltung                              |                                | Bericht                                 |         |
|----------------------------------------------------------|--------------------------------|-----------------------------------------|---------|
| Berichte                                                 | Berichtsparameter Sonderpädago | gische Förderung (ohne Ansprechpartner) |         |
| ~ Kandidatenstammblatt                                   | Ausgabeformat                  |                                         |         |
| Ortsstatistik (ALLE)<br>Ortsstatistik mit Schülerauswahl | ۵ 🖉 🖉                          |                                         | PDF     |
| Ortsstatistik Summen (ALLE)                              | Weitere Parameter              |                                         |         |
| Ortsstatistik Summen (Schülerauswahl)                    | ReportVariante*                | Stammschule                             |         |
| ···· Religionsdaten                                      | Bezugszeitraum von:*           | Stammschule                             |         |
| Schülergesamtliste                                       |                                | Fördernde Schule                        |         |
| Schülerinfoseite                                         | Bezugszeitraum bis:*           | 31.07.2021                              | <b></b> |
| ···· Schülerliste                                        |                                |                                         |         |
| Schülerstammblatt                                        |                                |                                         |         |
| Schulinterne Kandidaten                                  |                                |                                         |         |
| ···· Schulpflicht-Ablauf                                 |                                |                                         |         |
| Sonderpädagogische Förderung (mit Ansprechpartnern)      |                                |                                         |         |
| Sonderpädagogische Förderung (ohne Ansprechpartner)      |                                |                                         |         |

#### Abb. 1 Webseite Berichtsverwaltung: Aufruf der Berichte Sonderpädagogische Förderung

| Fö  | rderschul     | e B, 60488 Fr   | ankfu        | rt am Main                              | Abrufdatu             | ım 21.09.2020                    |
|-----|---------------|-----------------|--------------|-----------------------------------------|-----------------------|----------------------------------|
|     |               |                 |              |                                         | Bezugsze<br>01.08.202 | eitraum von<br>20 bis 31.07.2021 |
| Sor | nderpädagoo   | gische Förderun | g (ohne      | e Ansprechpartner) -                    | Stammschule           |                                  |
| Nr. | Name          |                 | m/w          | Geburtsdatum                            |                       |                                  |
|     | von           | bis             | Förd         | erart                                   | Förderplan            | Fördernde Schule                 |
|     | Schulform d.  | Schülers*       | Stufe        | e d. Schülers*                          | Klassenname           | •*                               |
| 1   | Budilov, Jess | sica            | w            | 05.08.2007                              |                       |                                  |
|     | 01.08.2020    | 31.07.2021      | IB FS        | S Lernen                                | Ja                    | 469500 Schule 973                |
|     | IGS           |                 | 06/1         |                                         | 06c                   |                                  |
| 2   | Hotz, Louis   |                 | М            | 01.01.2008                              |                       |                                  |
|     | 01.08.2020    | 31.07.2021      | IB FS        | S Lernen                                | Ja                    | 469500 Schule 973                |
|     | IGS           |                 | 07/1         |                                         | 07d                   |                                  |
| 3   | Kornreiter, K | evin            | М            | 30.08.2010                              |                       |                                  |
|     | 01.08.2020    | 31.07.2021      | VM F<br>moto | S körperliche und<br>rische Entwicklung | Ja                    | 468300 Schule 964                |
|     | FS/SPR/       |                 | 03/1         |                                         | SP 3a                 |                                  |
| 4   | Leiderer, Sin | an Alexander    | М            | 19.10.2005                              |                       |                                  |
|     | 01.08.2020    | 31.07.2021      | IB FS        | S Lernen                                | Ja                    | 469500 Schule 973                |
|     | IGS           |                 | 07/1         |                                         | 07d                   |                                  |
| 5   | Loewen, Am    | os Leon Kaspar  | М            | 29.09.2011                              |                       |                                  |
|     | 01.08.2020    | 31.07.2021      | VM F         | S Sehbehinderung                        | Ja                    | 467200 Schule 95                 |
|     | FS/SPR/       |                 | 02/1         |                                         | SP 2b                 |                                  |

#### Abb. 2 Beispielbericht Sonderpädagogische Förderung (ohne Ansprechpartner) – Stammschule

## 2 Vorbeugende Maßnahme (VM) für Schüler erfassen

Sonderpädagogische Förderungen im Rahmen einer Vorbeugenden Maßnahme (VM) werden **an der Stammschule der geförderten Schüler** erfasst. Die Stammschule legt dazu in der LUSD eine Förderung für die jeweiligen Schüler an (siehe Kapitel <u>3</u>).

### Hinweis

i

Seit Einführung der SAP-LUSD-Schnittstelle und den Berichten SONDERPÄDAGO-GISCHE FÖRDERUNG gilt Folgendes:

- Keine Überweisung der Schüler im Rahmen des Kandidatenverfahrens ÜBER-WEISUNG SONDERPÄDAGOGISCHE FÖRDERUNG mehr.
- Keine damit verbundene Verplanung der Unterrichtsstunden im Rahmen von STFÖ-Kursen mehr.
- 1. Prüfen Sie zunächst auf der Webseite SCHULE > SCHULUMFELD > SCHULEN, ob die fördernde Schule in der Tabelle Ihres Schulumfeldes enthalten ist.
- 3. Rufen Sie die Webseite SCHÜLER > SCHÜLERBASISDATEN > HALBJ./SEM.-DATEN auf.

|                                     |                                                                                              |            | Anja Muste    | ermann 🔒 Abmelden | 🕜 Hilf |
|-------------------------------------|----------------------------------------------------------------------------------------------|------------|---------------|-------------------|--------|
|                                     | Schüler > Schülerbasisdaten > Halbj./SemDaten                                                | 🔒 Bericht  |               | × .               |        |
| Schule                              | Ahrens, Fanuel - M - 11.10.2011 - G - 03/1 - 3 - 0011 Büch - Grundschule A                   | () <       | Schüler 1/69  | > Q Suche         |        |
| Schüler                             | Halbjahresdaten                                                                              |            |               |                   |        |
| ✓ Schülerbasisdaten                 | Halbjahr 2020/1 v                                                                            |            |               |                   |        |
| Schülerstammdaten                   | Abmeldung vom Religionsunterricht 🛛 SV-Mitarbeit - Kein Eintrag -                            |            |               | ~                 |        |
| Eltern/Ansprechpartner              | BAFöG-Empfänger Schulkonferenz - Kein Eintrag -                                              |            |               |                   |        |
| Schulfähigkeit                      | Sundkonterenz                                                                                |            |               | <u> </u>          |        |
| Schullaufbahn                       | Förderungen                                                                                  |            |               |                   |        |
| Schulpflicht                        | Sonderpädagogische Förderungen                                                               |            |               |                   |        |
| Qualifikationen                     | Von 🔨 Bis Förderungsart FöPlan Fördernde Schule Schule Schule mit SD-R                       |            |               |                   |        |
| <ul> <li>Halbj./SemDaten</li> </ul> | O 01.08.2018 31.07.2019 VM-EMS - VM FS emotionale und soziale Statuiduna 463000 - Schule 925 |            |               |                   |        |
| Beförderung                         |                                                                                              | 747700     |               |                   |        |
| Betriebe/Praktika                   | □ 01.08.2019 51.07.2020 VM-LER - VM FS Lemen 462700 - Schule 922                             | 51//00 -   | Grundschule A |                   |        |
| Kindergarten/Hort                   |                                                                                              |            |               |                   |        |
| Medizinische Informationen          | G                                                                                            | Hinzufügen | 🕜 Bearbeiten  | 💼 Löschen         |        |
| Zusatzinformationen                 | Sonstige Förderungen                                                                         |            |               |                   |        |
| Kandidatenverfahren                 | Von A Bis Förderungsart Bernerkung                                                           |            |               |                   |        |
| Unterricht                          | Keine                                                                                        |            |               |                   |        |
| Extras                              | Lintrage<br>zur                                                                              |            |               |                   |        |
|                                     | Anzeige                                                                                      |            |               |                   |        |
| Links                               | vorhanden.                                                                                   |            |               |                   |        |
|                                     | c                                                                                            | Hinzufügen | 🕜 Bearbeiten  | 💼 Löschen         |        |
|                                     |                                                                                              |            | > Speichern   | 🗙 Schließen       |        |

#### Abb. 3 Webseite Halbj./Sem-.-Daten

- 4. Wählen Sie die gewünschten Schüler über die Schülersuche aus.
- 5. Klicken Sie unter dem Bereich FÖRDERUNGEN SONDERPÄDAGOGISCHE FÖRDERUNGEN auf das Symbol <sup>•</sup> Hinzufügen.
- 6. Geben Sie im Dialogfenster FÖRDERUNG HINZUFÜGEN/BEARBEITEN die Förderung für den ersten Schüler wie folgt ein (siehe Tabelle):

| Von*              | 01.08.2020             | <b>#</b> |
|-------------------|------------------------|----------|
| Bis*              | 31.07.2021             | <b>#</b> |
| Förderungsart*    | VM-LER - VM FS Lernen  | ~        |
| FöPlan            | V                      |          |
| Fördernde Schule* | 317700 - Grundschule A | ~        |
| Schule mit SD-R   | 317700 - Grundschule A |          |
|                   |                        |          |
|                   |                        |          |
|                   |                        |          |

#### Abb. 4 Dialogfenster Förderung hinzufügen/bearbeiten

| Feld<br>*Pflichtfeld | Eingabe                                                                                                    | Bemerkung                                                                                                    |
|----------------------|----------------------------------------------------------------------------------------------------|----------------------------------------------------------------------------------------------------|
| Von*                 | Datum des Förderbeginns                                                                                                    | Geben Sie das Datum ein oder klicken auf das Kalender Symbol 👼.                                                                                                    |
| Bis*                 | Sobald der Förderbeginn eingetragen<br>ist, erscheint automatisch das Datum<br>des Schuljahresendes.<br>Sie können das Datum bearbeiten.                                                                                                    | Die Förderungsdauer ist mit dem Da-<br>tum des Schuljahresendes vorbelegt,<br>kann aber beliebig angepasst werden.<br>Es empfiehlt sich, für VM eine Dauer<br>von maximal einem Schuljahr zu wäh-<br>len.<br>Wird ein Schüler an seiner Stamm-<br>schule ehemalig, wird die Förderung<br>automatisch beendet. |
| Förderungs-<br>art*  | Wählen Sie eine Option mit VM-xx                                                                                                    | Beispiel: VM-HÖR                                                                                                    |
| Fördernde<br>Schule* | <ul> <li>Gehört die fördernde BFZ-Lehr-<br/>kraft zum Stammpersonal des<br/>BFZ, wählen Sie Ihr zuständiges<br/>BFZ aus.</li> <li>Gehört die Förderschullehrkraft<br/>zum Stammpersonal Ihrer Schule,<br/>wählen Sie hier Ihre eigene Schule<br/>aus.</li> </ul> | Hier können Sie die Schulen auswäh-<br>len, die auf der Webseite SCHULE ><br>SCHULUMFELD > SCHULEN <b>in einer</b><br><b>Tabelle Ihres Schulumfeldes ent-</b><br><b>halten sind.</b>                                                                                                    |

7. Klicken Sie auf > Übernehmen und dann auf > Speichern

- 8. Wiederholen Sie die Schritte 3 bis 6 für alle ausgewählten Schüler.

## 3 Inklusive Beschulung (IB) für Schüler erfassen

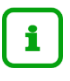

#### Hinweis

Bei inklusiver Beschulung ...

- werden Kinder und Jugendliche mit und ohne Anspruch auf sonderpädagogische Förderung gemeinsam an einer allgemeinbildenden Schule unterrichtet.
- unterstützt abhängig vom Förderschwerpunkt und der Zahl der Schüler mit Anspruch auf sonderpädagogische Förderung – eine zusätzliche Förderschullehrkraft die betroffenen Schüler im Unterricht.
- wird die Förderschullehrkraft entweder von der fördernden Schule an die allgemeinbildende Schule abgeordnet oder gehört zum Personalstamm der allgemeinbildenden Schule.
- werden Schülerinnen und Schüler in der Schülerstufe geführt, die ihrem Schulbesuchsjahr entspricht.
- 1. Rufen Sie die Webseite SCHÜLER > SCHÜLERBASISDATEN > HALBJ./SEM.-DATEN auf (<u>Abb.</u> 3)
- 2. Wählen Sie die gewünschten Schüler über die Schülersuche aus.
- 3. Klicken Sie unter dem Bereich FÖRDERUNGEN SONDERPÄDAGOGISCHE FÖRDERUNGEN auf das Symbol <sup>O</sup> Hinzufügen.
- 4. Geben Sie im Dialogfenster FÖRDERUNG HINZUFÜGEN/BEARBEITEN (<u>Abb. 4</u>) die Förderung für den ersten Schüler wie folgt ein:

| Feld<br>*Pflichtfeld | Eingabe                                                                                                    | Bemerkung                                                                                                    |
|----------------------|----------------------------------------------------------------------------------------------------|----------------------------------------------------------------------------------------------------|
| Von*                 | Datum des Beginns der inklusiven<br>Beschulung.                                                                                                    | Geben Sie das Datum ein oder klicken<br>auf das Kalender Symbol 🛱.                                                                                                    |
| Bis*                 | Sobald das Datum des IB-Beginns<br>eingetragen ist, erscheint automa-<br>tisch das Datum des Schuljahres-<br>endes.<br>Sie können das Datum bearbeiten. | Die Förderungsdauer ist mit dem Da-<br>tum des Schuljahresendes vorbelegt,<br>kann aber angepasst werden.<br>Eine IB-Förderung wird in der Regel<br>über die Dauer von zwei Schuljahren<br>angelegt <u>(vgl. § 11 (1) VOSB)</u><br>Wird ein Schüler an seiner Stamm-<br>schule ehemalig, wird die Förderung<br>automatisch beendet. |
| Förderungs-<br>art*  | Wählen Sie eine Option mit IB-xx.                                                                                                    | Beispiel: IB-LER                                                                                                    |

| Fördernde | <ul> <li>Gehört die fördernde BFZ-Lehr-</li> </ul>  | Hier können Sie die Schulen auswäh-   |
|-----------|-----------------------------------------------------|---------------------------------------|
| Schule*   | kraft zum Stammpersonal des                         | len, die auf der Webseite SCHULE >    |
|           | BFZ, wählen Sie Ihr zuständi-                       | SCHULUMFELD > SCHULEN in einer        |
|           | ges BFZ aus.                                        | Tabelle Ihres Schulumfeldes enthalten |
|           | <ul> <li>Gehört die Förderschullehrkraft</li> </ul> | sind.                                 |
|           | zum Stammpersonal Ihrer                             |                                       |
|           | Schule, wählen Sie hier Ihre ei-                    |                                       |
|           | gene Schule aus.                                    |                                       |
|           |                                                     |                                       |

## Förderschullehrkraft einem Kurs zuordnen

Gehört die Förderschullehrkraft zum LUSD Personalstamm Ihrer Schule, müssen Sie deren Unterricht in der Unterrichtsverteilung (UV) abbilden.

Ordnen Sie die Förderschullehrkraft auf der Webseite UNTERRICHT > UV-BEARBEITUNG > LEHRER-KURSZUORDNUNG dem gewünschten Kurs zu.